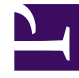

# **GENESYS**

This PDF is generated from authoritative online content, and is provided for convenience only. This PDF cannot be used for legal purposes. For authoritative understanding of what is and is not supported, always use the online content. To copy code samples, always use the online content.

### Frontline Advisor Agent Help

Performance Advisors 8.5.0

# Table of Contents

| Willkommen bei der Hilfe zu Frontline Advisor Agent | 3  |
|-----------------------------------------------------|----|
| Die Ansicht "Team"                                  | 5  |
| Anzeigen des Teamstatus                             | 7  |
| Meine Alarme                                        | 8  |
| Drucken Ihrer Auslastung                            | 9  |
| Drucken der Ansicht "Meine Alarme"                  | 10 |
| Drucken der Teamstatistiken                         | 11 |
| Schaltfläche "Benutzerstatus/Verletzungsstatus"     | 12 |
| Steuerung mithilfe von Schwellenwerten und Regeln   | 13 |
| Schwellenwerte                                      | 14 |
| Regeln                                              | 15 |
| Anpassen der Anzeige                                | 17 |
| Auswählen von Metriken mithilfe der Spaltenauswahl  | 18 |
| Anordnen der Metriken                               | 21 |
| Sortieren der Ansichten                             | 22 |
| Anpassen der Spaltenbreite                          | 23 |
| Ändern der Größe der Ansichten                      | 24 |
| Gleichbleibende Einstellungen                       | 25 |

# Willkommen bei der Hilfe zu Frontline Advisor Agent

#### Hier herunterladen

Klicken Sie hier, um die Frontline Advisor Agent-Hilfe herunter zu laden.

Frontline Advisor für Agenten (Agent Advisor) bietet Ihnen eine Echtzeitansicht Ihrer Aktivitäten. Anpassbare Alarme lenken die Aufmerksamkeit sofort auf Aktivitäten, die sich positiv oder auch negativ auf die Auslastung auswirken können.

Agent Advisor fasst alle Aspekte, die Sie verfolgen sollten, an einem zentralen Ort zusammen, sodass Sie auf einen Blick vordringliche Belange erkennen und sich rasch auf die Bereiche konzentrieren können, die beachtet werden müssen.

Aktuelle Daten zu Status, Auslastung, Verhalten oder Aktivität können in angepassten Ansichten dargestellt werden. Wichtige Kennzahlen werden durch komplexe, konfigurierbare Geschäftsregeln überwacht. Sie werden dadurch umgehend auf Situationen mit sofortigem Handlungsbedarf aufmerksam gemacht.

Agent Advisor unterstützt Sie darin, Ihre Auslastung zu steigern, indem es ihnen die Möglichkeit gibt, auf einen Blick Aktivitäten mit Korrektur- oder Coaching-Bedarf zu identifizieren und Bereiche zu erkennen, in denen Sie optimal arbeiten.

### Agent Advisor-Oberfläche

Agent Advisor ist in zwei Teilfenster unterteilt:

- **Team**—Die Nummer bzw. der Name Ihres Teams wird links im grauen Register angezeigt und die Spalten im Teilfenster zeigen Ihren Gesamtstatus in Echtzeit. Für Ihre Auslastungsmetriken werden Zeitprofile sowie Medienkanäle angezeigt.
- Meine Alarme—Zeigt die Details zu Ihren Alarmen an.

### Rollenbasierter Zugriff

Der Zugriff auf Alarme und Metriken wird durch Rollen gesteuert, die durch den Administrator definiert werden (rollenbasierter Zugriff). Das heißt, Sie können nur Alarme und Metriken (sowie Berichte zu solchen Metriken) anzeigen, für die der Administrator Ihnen explizit Zugriff gewährt.

Wenn Sie Zugriff auf eine Metrik oder einen Alarm haben:

• Die Metrik wird Ihnen im Dashboard angezeigt.

- Die Metrik wird Ihnen in der Spaltenauswahl angezeigt.
- Sie bekommen Alarme für die Metrik angezeigt und erhalten die entsprechenden Alarmbenachrichtigungen.

### Die Ansicht "Team"

In der Ansicht **Team** sehen Sie Ihren Gesamtstatus in Echtzeit. Die Statusdaten werden standardmäßig alle 10 Sekunden und die Auslastungsdaten standardmäßig alle 10 Minuten aktualisiert. Die Aktualisierungsrate wird von den Administratoren festgelegt.

#### Wichtig

Der Zugriff auf Metriken wird durch Benutzerrollen gesteuert, die durch den Administrator definiert werden (rollenbasierter Zugriff). In der Ansicht **Team** werden nur Metriken angezeigt, auf die Sie Zugriff haben.

Zu den Standardspalten gehören:

- **Alarmstatus**—Der aktuelle Alarmstatus des Agenten wird durch ein farbiges Symbol angezeigt. Neben den roten und grünen Symbolen gibt es ein graues Symbol, das anzeigt, dass der Agent nicht angemeldet ist.
- Agentenname—Der Anfangsbuchstabe des Vornamens und der Nachname des Agenten.
- Status—Der aktuelle Status des Agenten. In der folgenden Liste werden die verfügbaren Agentenstatus in alphabetischer Reihenfolge aufgeführt. Nachbearbeitungszeit

Agent Arbeit/Nicht bereit

Konferenzanruf

Wählen

Anruf auf Halten

Anruf initiiert

Interner Anruf

Abgehender Anruf

Unbekannter Anruf

Abgemeldet

Angemeldet

Überwacht

Nicht überwacht

Nicht bereit

Abheben

Auflegen

Bereit

Im Gespräch

- Aktuelle Statusdauer—Die Dauer, die der aktuelle Status bereits für den Agenten gilt (mm:ss).
- Ursachencode—Ein Code, der die Ursache für die letzte Statusänderung des Agenten angibt.
- Agenten-ID—Die Kennung des Agenten.
- Anmeldung—Das Anmeldedatum und die Anmeldezeit des Agenten.
- **Aktueller Skill**—Der aktuelle Skill des Agenten. (Die Anzeige der Spalte hängt von der Frontline Advisor-Konfiguration in Ihrem Unternehmen ab.)
- **Anruftyp**—Der aktuelle Anruftyp. (Die Anzeige der Spalte hängt von der Frontline Advisor-Konfiguration in Ihrem Unternehmen ab.)

# Anzeigen des Teamstatus

In der Teamstatusleiste werden Auslastungsmetriken und -statistiken des Teams angezeigt.

### Wichtig

Der Zugriff auf Metriken wird durch Benutzerrollen gesteuert, die der Administrator definiert (rollenbasierter Zugriff). In der Ansicht **Team** werden nur Metriken angezeigt, auf die Sie Zugriff haben.

Ihr Teamstatus gibt nicht nur an, wie viele Agenten angemeldet sind, sondern zeigt noch weitere Statusinformationen an (z. B. Im Gespräch, Verfügbar, Nicht bereit, Nachbearbeitung, Gehalten sowie die Anzahl von Alarmen).

• Klicken Sie in der Ansicht **Team** auf das Symbol **Statistik** (**\*\*\***), um de

), um den Status des Teams anzuzeigen.

• Klicken Sie auf das Symbol **Auslastung** (

### Meine Alarme

#### Wichtig

Die Ansicht **Meine Alarme** wird nur angezeigt, wenn Sie Zugriff darauf haben.

Die Details zu Ihren aktiven und inaktiven Alarmen werden in der Ansicht **Meine Alarme** angezeigt. Ihr Name wird neben der Ansicht **Meine Alarme** angezeigt.

- Aktive Alarme sind diejenigen, die eine aktuelle Regelverletzung anzeigen.
- Inaktive Alarme geben an, dass das jeweilige Verhalten korrigiert wurde und die entsprechende Regel nicht mehr verletzt wird. Inaktive Alarme werden entfernt und archiviert, wenn die entsprechende Regel in einem bestimmten Zeitraum (dem Zeitraum der Regel) nicht mehr verletzt wird.

Regelverletzungen werden standardmäßig in umgekehrter chronologischer Reihenfolge angezeigt.

Zur Ansicht Meine Alarme zählen folgende Details:

- Alarm—Der Status des Alarms (rot für aktive, grün für inaktive Alarme). Werte in der Ansicht Meine Alarme werden erst aktualisiert, wenn Sie sich anmelden.
- Zeit—Die Uhrzeit, zu der der Alarm zuletzt ausgelöst wurde (hh:mm).
- Alarmdetail—Die Beschreibung der Regel.
- **Anmerkung**—Eine Anmerkung Ihres Supervisors zum Alarm.

# Drucken Ihrer Auslastung

Sie können Ihre Auslastung in einem formatierten Bericht anzeigen. Der Bericht wird als PDF-Datei erstellt. Für die Anzeige von PDF-Dokumenten muss ein PDF Viewer auf dem Rechner installiert sein.

Wenn Sie also für ein bestimmtes Teilfenster im Dashboard auf die Schaltfläche **Drucken** klicken, wird die PDF-Datei generiert. Dabei tritt eine der folgenden Situationen ein:

- Wenn auf Ihrem Rechner ein standardmäßiger PDF-Viewer (z. B. Acrobat Reader) installiert ist, werden die Daten in diesem PDF-Viewer angezeigt. Sie können das Dokument mithilfe des PDF Viewers drucken oder speichern.
- Wenn auf Ihrem Rechner kein standardmäßiger PDF-Viewer installiert ist, wird das Fenster Opening FA.pdf angezeigt. Sie können dann auswählen, ob das PDF-Dokument mit einem PDF Viewer geöffnet oder auf der Festplatte gespeichert werden soll.

# Drucken der Ansicht "Meine Alarme"

Sie können die Alarme in der Ansicht **Meine Alarme** als formatierten Bericht drucken, indem Sie auf die Schaltfläche **Drucken** klicken. Die Daten werden als PDF-Bericht formatiert und können mithilfe des PDF Viewers gespeichert oder geöffnet werden. Das PDF-Dokument kann zudem mit dem PDF Viewer gedruckt werden.

Der Bericht enthält Folgendes:

- Ihren Namen
- Alarmdetails
- Uhrzeit, zu der der Alarm ausgegeben wurde
- Eine Anmerkung Ihres Supervisors

### Drucken der Teamstatistiken

Sie können die aktuell in der Ansicht **Team** angezeigten Informationen drucken, indem Sie auf die Schaltfläche **Drucken** klicken. Die Daten werden als PDF-Bericht formatiert und können mithilfe des PDF Viewers gespeichert oder geöffnet werden.

Der gedruckte Teambericht enthält alle aktuell angezeigten Statistiken (wie Alarmstatus des Agenten, Agentenstatus, Teamstatus und Auslastungsmetriken).

# Schaltfläche "Benutzerstatus/ Verletzungsstatus"

Sie können mithilfe der Schaltfläche **Benutzerstatus** () den Status der Alarme überwachen, während Frontline Agent Advisor im Hintergrund ausgeführt wird.

Wenn Sie einen Alarm auslösen, wird das Symbol rot.

#### Tipp

Sie sollten die Schaltfläche **Benutzerstatus** auf Ihrem Desktop belassen und bei einer Farbänderung der Schaltfläche Frontline Agent Advisor öffnen, um die Details anzuzeigen.

# Steuerung mithilfe von Schwellenwerten und Regeln

### Wichtig

Der Zugriff auf Metriken, Zeitprofile, Schwellenwerte und Regeln wird durch Benutzerrollen gesteuert, die der Administrator definiert (rollenbasierter Zugriff). Es werden nur Metriken, Zeitprofile, Schwellenwerte und Regeln angezeigt, auf die Sie Zugriff haben.

Schwellenwerte und Regeln werden von Benutzern mit einer der Administratorrollen im Modul **Administration** definiert. Schwellenwerte definieren die Bedingungen "Kritisch", "Warnung" und "In Ordnung" für die einzelnen Metriken. Schwellenwerte und Regeln können auch zum Erkennen positiver Entwicklungen eingesetzt werden.

Administratoren legen fest, welche Metriken und Zeitprofile in der Spaltenauswahl zur Verfügung stehen.

### Schwellenwerte

#### Wichtig

Der Zugriff auf Metriken, Zeitprofile, Schwellenwerte und Regeln wird durch Benutzerrollen gesteuert, die der Administrator definiert (rollenbasierter Zugriff). Es werden nur Metriken, Zeitprofile, Schwellenwerte und Regeln angezeigt, auf die Sie Zugriff haben.

Bei Verwendung eines Schwellenwerts wird ein gemessener Wert zu einem bestimmten Zeitpunkt mit einem Schwellenwertbereich verglichen, um den Status zu bestimmen. Je nach der Metrik kann ein Wert ober- oder unterhalb eines Grenzwerts in Ordnung sein. Einige Schwellenwerte lösen einen Alarm aus, wenn der Wert unter- oder oberhalb definierter Werte liegt.

Beispiel: In Ihrem Contact Center gilt als Ziel, dass jeder Agent in einem Intervall von 10 Minuten höchstens fünf und mindestens zwei Anrufe bearbeitet. Wenn Sie innerhalb dieser *Schwellenwerte* arbeiten, bieten Sie optimalen Kundenservice gemäß den Zielen Ihres Contact Centers. Sie widmen jedem Kunden genügend Zeit, jedoch nicht zu viel (Sie lassen die anderen Kunden nicht warten). Wenn Sie weniger als zwei oder mehr als fünf Anrufe innerhalb eines Intervalls von 10 Minuten bearbeiten, wird ein Alarm ausgelöst.

Tipp

Nutzen Sie Alarme, um Ihre Leistung auf die Ziele des Contact Centers abzustimmen.

### Regeln

### Wichtig

Der Zugriff auf Metriken, Zeitprofile, Schwellenwerte und Regeln wird durch Benutzerrollen gesteuert, die der Administrator definiert (rollenbasierter Zugriff). Es werden nur Metriken, Zeitprofile, Schwellenwerte und Regeln angezeigt, auf die Sie Zugriff haben.

Regeln sind Bedingungen, die Statistiken ständig kontrollieren. Alarme helfen Ihnen, sich auf die wichtigsten Einflussgrößen zu konzentrieren, die die Auslastung beeinflussen. Bei Regeln werden zudem die Ereignisse während eines Zeitintervalls gezählt, sodass Alarme auf der Grundlage der Ereignishäufigkeit ausgelöst werden können.

Regeln werden auf der Grundlage von Agentenmetriken beurteilt und ausgelöst, nicht jedoch auf der Grundlage von Teammetriken.

Die Häufigkeit eines Alarms ist ein wichtiger Indikator für positive oder negative Entwicklungen. Sie sollten Alarme dazu einsetzen, Problemfelder schnell zu erkennen.

Beispiel: Ein Agent weist für die vergangenen 10 Minuten mehr als 10 weitergeleitete Anrufe auf. Wird eine Regel aufgrund dieser großen Häufigkeit weitergeleiteter Anrufe ausgelöst, wird ein Alarm generiert.

### Schwellenwert- und Regeltypen

| Klasse        | Erläuterung                                                                                   | Aktion                      |
|---------------|-----------------------------------------------------------------------------------------------|-----------------------------|
| Schwellenwert | Basiert auf einer Anzahl                                                                      | Text rot oder gelb anzeigen |
| Schwellenwert | Basiert auf einem<br>durchschnittlichen oder<br>maximalen Zeitwert                            | Text rot oder gelb anzeigen |
| Schwellenwert | Basiert auf der Dauer eines<br>Agentenstatus                                                  | Text rot oder gelb anzeigen |
| Regel         | Basiert auf der Häufigkeit, mit<br>der Anrufe gehalten oder<br>weitergeleitet werden          | Roten Alarm auslösen        |
| Regel         | Basiert auf der Häufigkeit von<br>(langen oder kurzen) Anrufen<br>oder Nachbearbeitungszeiten | Roten Alarm auslösen        |

Es gibt fünf Typen von Schwellenwerten und Regeln:

Anzeigen für Agentenalarme

- Die rote Markierung weist auf mindestens einen kritischen Alarm hin.
- III Grün bedeutet, dass keine Alarme vorliegen: Der Wert ist normal.
- Ein graues Symbol zeigt an, dass der Agent nicht angemeldet ist.

### Anpassen der Anzeige

### Wichtig

Der Zugriff auf Metriken wird durch Benutzerrollen gesteuert, die durch den Administrator definiert werden (rollenbasierter Zugriff). Es werden nur Metriken angezeigt, auf die Sie Zugriff haben.

In den folgenden Themen werden Optionen beschrieben, mit denen Sie die Anzeige in Frontline Advisor anpassen können.

Verwenden der Spaltenauswahl

Anordnen der Metriken

Sortieren der Ansichten

Anpassen der Spaltenbreite

Ändern der Größe der Ansichten

Gleichbleibende Einstellungen

# Auswählen von Metriken mithilfe der Spaltenauswahl

#### Wichtig

Der Zugriff auf Metriken wird durch Benutzerrollen gesteuert, die durch den Administrator definiert werden (rollenbasierter Zugriff). Nur Metriken, auf die Sie Zugriff haben, werden in der **Spaltenauswahl** angezeigt.

### Überblick

Wählen Sie mithilfe der **Spaltenauswahl** aus, welche Metriken im Dashboard angezeigt werden. Sie können in der **Spaltenauswahl** viele Metriken für verschiedene Zeiträume und Kanäle auswählen (z. B. Anruf, Webchat oder E-Mail).

Die Spaltenauswahl ist in zwei Teilfenster unterteilt:

- **Ausgewählte Metriken**—Die im Dashboard anzuzeigenden Metriken. Sie können in diesem Teilfenster Metriken auswählen und diese in das Teilfenster **Verfügbare Metriken** verschieben.
- Verfügbare Metriken—Alle verfügbaren Metriken, die nicht im Teilfenster Ausgewählte Metriken angezeigt werden. Metriken im Teilfenster Verfügbare Metriken werden nicht in Ihrem Dashboard angezeigt. Sie können in diesem Teilfenster Metriken auswählen und in das Teilfenster Ausgewählte Metriken verschieben.

Passen Sie die Größe des Anzeigebereichs in den Teilfenstern **Ausgewählte Metriken** und **Verfügbare Metriken** an, indem Sie den Trennbalken zwischen den beiden Teilfenstern verschieben.

### Angeben der im Dashboard anzuzeigenden Metriken

Sie können die Metriken festlegen, die in Ihrem Dashboard angezeigt werden.

- 1. Klicken Sie auf die Schaltfläche **Spaltenauswahl**, um das Fenster **Spaltenauswahl** zu öffnen.
- Verwenden Sie das Dropdown-Menü Auswählen, um die Liste der Metriken auszuwählen, die im Teilfenster Ausgewählte Metriken angezeigt werden sollen. Die Optionen werden in der Tabelle "Funktionsbeschreibungen der Spaltenauswahl" erläutert. Sie können dieser ursprünglichen Liste Metriken hinzufügen bzw. Metriken aus der Liste entfernen.
- 3. Verwenden Sie die folgenden Befehle, um die Dashboard-Anzeige zu ändern:
  - Um eine Metrik aus Ihrer Dashboard-Anzeige zu entfernen, klicken Sie im Teilfenster Ausgewählte Metriken auf das gelbe Pin-Symbol in der Zeile für die betreffende Metrik. Die Metrik wird in das

. . .

. . .

Teilfenster **Verfügbare Metriken** verschoben. Die Metrik wird nicht mehr im Dashboard angezeigt, nachdem Sie auf **OK** geklickt haben, um die Änderungen zu übernehmen.

- Um Ihrer Dashboard-Anzeige eine Metrik hinzuzufügen, klicken Sie im Teilfenster Verfügbare Metriken auf das Pin-Symbol in der Zeile der betreffenden Metrik. Die Metrik wird in das Teilfenster Ausgewählte Metriken verschoben. Die Metrik wird in Ihrem Dashboard angezeigt, nachdem Sie auf OK geklickt haben, um die Änderungen zu übernehmen.
- Verwenden Sie zum Filtern der Liste der Metriken, die im Teilfenster **Verfügbare Metriken** angezeigt werden, die Optionen oberhalb des Teilfensters **Verfügbare Metriken**. Die Optionen werden in der Tabelle Funktionsbeschreibungen der Spaltenauswahl erläutert.
- Um eine bestimmte Metrik im Teilfenster **Verfügbare Metriken** zu suchen, geben Sie den Text in das Feld **Suchen** ein.

Wenn Sie beispielsweise eine Metrik suchen, die "bearbeitet" im Namen oder in der Beschreibung enthält, geben Sie im Feld **Suchen** den Text "bearbeitet" ein und klicken Sie anschließend neben dem Feld **Suchen** auf auf oder drücken Sie die **EINGABETASTE**.

• Alternativ können Sie die Metriken im Teilfenster **Verfügbare Metriken** auch sortieren, indem Sie auf die Spaltenüberschriften klicken.

### Funktionsbeschreibungen der Spaltenauswahl

| In der | folgenden | labelle | werden | zusatzliche | Funktionen | des | Fensters | Spaltenauswahl | beschrieben. |
|--------|-----------|---------|--------|-------------|------------|-----|----------|----------------|--------------|
|        |           |         |        |             |            |     |          |                |              |

| Funktion                                                | Beschreibung                                                                                                    |
|---------------------------------------------------------|----------------------------------------------------------------------------------------------------|
|                                                         | Mit diesem Menü legen Sie fest, welche Metriken<br>im Teilfenster <b>Ausgewählte Metriken</b> angezeigt<br>werden. Es gibt folgende Optionen:                                                                                                    |
| Dropdown–Menü "Auswählen"                               | <ul> <li>Aus Dashboard: Im Teilfenster Ausgewählte<br/>Metriken werden die Metriken in der<br/>Reihenfolge angezeigt, in der sie im Dashboard<br/>angezeigt werden. Dies ist die Standardoption.</li> </ul>                                                                                                    |
|                                                         | <ul> <li>Standard: Das Teilfenster Ausgewählte<br/>Metriken enthält die Metriken, die<br/>standardmäßig im Dashboard angezeigt<br/>werden.</li> </ul>                                                                                                    |
| Teilfenster <b>Verfügbare Metriken</b> – Filteroptionen | Verwenden Sie die Filter im Teilfenster <b>Verfügbare</b><br><b>Metriken</b> , um schneller bestimmte Metriken zu<br>finden, die Sie dem Teilfenster <b>Ausgewählte</b><br><b>Metriken</b> hinzufügen möchten. Wenn z. B.<br>Metriken für den Kanal "Anruf" eingeschlossen und<br>Metriken für die Kanäle "E–Mail" und "Webchat"<br>ausgeschlossen werden sollen, müssen Sie das<br>Kontrollkästchen "Anruf" im Filter "Medienkanal"<br>aktivieren und die Kontrollkästchen "E–Mail" und<br>"Webchat" müssen deaktiviert sein. Im Teilfenster<br><b>Verfügbare Metriken</b> stehen folgende<br>Filteroptionen zur Verfügung: |

| Funktion               | Beschreibung                                                                                                    |
|------------------------|----------------------------------------------------------------------------------------------------|
|                        | <ul> <li>Filtern nach Kanal</li> <li>Filtern nach Objekttyp (nur in der Oberfläche<br/>von Frontline Advisor Manager verfügbar)</li> <li>Filtern nach Metriktyp</li> <li>Filtern nach Zeitraum</li> <li>Filtern nach Anfangsbuchstabe des<br/>Metriknamens</li> </ul> |
| Schaltfläche <b>OK</b> | Übernimmt die ausgewählten Metriken in das<br>Dashboard, schließt das Fenster <b>Spaltenauswahl</b><br>und speichert Folgendes in Ihren Einstellungen:<br>• Filterstatus<br>• ausgewählte Metriken und ihre Reihenfolge                                               |
| Schaltfläche Abbrechen | Verwirft die noch nicht übernommenen Änderungen und schließt das Fenster <b>Spaltenauswahl</b> .                                                                                                    |

# Anordnen der Metriken

Sie können die Reihenfolge der Metrikanzeige ändern, indem Sie eine Spaltenüberschrift an eine andere Position in der Ansicht ziehen. Bitte beachten Sie jedoch das folgende Standardverhalten:

- Die Standardspalten werden immer links von den optionalen Spalten angezeigt.
- Sie können die Standardspalten nicht ausblenden oder verschieben.

Personalisierte Einstellungen sind mit Ihrer Benutzer-ID verknüpft und gelten daher überall dort, wo Sie sich anmelden.

# Sortieren der Ansichten

- Sie können eine Ansicht sortieren, indem Sie auf eine Spaltenüberschrift klicken.
- Die Ansichten lassen sich in auf- oder absteigender Reihenfolge sortieren.

#### Tipp

Das Sortieren nach der Spalte **Alarme** ist eine gute Möglichkeit, alle roten Alarme ganz oben anzuzeigen. Ein Sortierdreieck zeigt die Richtung an.

Die Sortierung bleibt erhalten, wenn Sie sich abmelden und erneut anmelden.

# Anpassen der Spaltenbreite

Wenn der Anzeige eine oder mehrere Spalten hinzugefügt bzw. eine oder mehrere Spalten aus der Anzeige entfernt werden, wird die Breite der sichtbaren Spalten entsprechend angepasst.

Es ist eine standardmäßige Mindestbreite vorhanden.

Zum Anpassen der Breite einzelner Spalten ziehen Sie den Mauszeiger, wenn er in der Nähe des Spaltenumbruchs seine Form in Date ändert.

# Ändern der Größe der Ansichten

Sie können die Höhe jeder Ansicht ändern, indem Sie den Trennbalken nach oben oder unten ziehen.

# Gleichbleibende Einstellungen

Wenn Sie sich ab- und anschließend wieder anmelden (an einem beliebigen Rechner) oder aus einem anderen Advisors-Modul zurückkehren, bleiben im Agent Advisor-Modul die folgenden Einstellungen erhalten:

- Spaltenauswahl, -sortierung und -breiten
- Position der Trennbalken